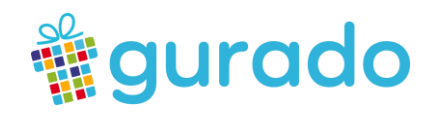

# Das gurado WordPress-PlugIn

## Einleitung

### 1. Was kann das gurado WordPress-PlugIn?

Mit dem Wordpress-PlugIn von gurado können Kunden, die bereits eine Wordpress-Website besitzen, ihre Gutscheine und Tickets direkt in die eigene Website einbinden und verkaufen, ohne einen gurado-Gutscheinshop gestalten zu müssen.

Dieses PlugIn ermöglicht dir:

- Sowohl Print@Home E-Mail-Gutscheine als auch Druckgutscheine mit Postversand zu verkaufen;
- Bei Bedarf das Design der Gutscheinseite komplett an deiner Cl/deinem existierenden Webdesign anzupassen, ohne dich an eine vorgegebene gurado Shopdesign-Vorlage halten zu müssen.
- Bezahlung der Gutscheine auf Rechnung oder über die Paypal Smart Buttons (beinhaltet folgende Zahlungsmöglichkeiten: Paypal, SEPA-Lastschrift, giropay, Sofort-Überweisung, Zahlung per Kreditkarte oder Debitkarte) anzubieten.

Was diese Version des PlugIns (noch) nicht kann:

- Vorschau-Funktion für die Email- und Druckgutscheine
- Weitere Zahlungsarten wie: Concardis, PayOne, Hobex, Worldline, Six Payment, VR Pay.
- Anmeldebereich für registrierte Kunden des Gutscheinshops.

Diese Funktionen werden in der zweiten Version des jeweiligen PlugIns verfügbar sein.

#### www.gurado.de

gurado GmbH | Wittbräucker Str. 32 | 44287 Dortmund | T +49 (0)231 44205110 | info@gurado.de Geschäftsführer: Georg S. Dirk | Amtsgericht Dortmund | HRB 25701 | USt-IdNr. DE289621524 Deutsche Bank | IBAN: DE46 4407 0024 0134 2450 00 | BIC: DEUTDEDB440 Sparkasse Dortmund | IBAN: DE13 4405 0199 0101 0285 93 | BIC: DORTDE33XXX

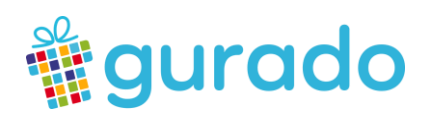

## Benutzerhandbuch

### 1. Erstelle dir den Key + Secret für das PlugIn im gurado-Dashboard

| ↑ MARKETING   | Station (Contraction) | Das Plu<br>separat                      | gin fu<br>es Eir | nktioni<br>Ilösege | ert nur<br>erät fre      | , wer<br>igesc | nn es<br>chalte | im gur<br>t wird. | ado-System als<br>Gehe dazu einfach         |
|---------------|-----------------------|-----------------------------------------|------------------|--------------------|--------------------------|----------------|-----------------|-------------------|---------------------------------------------|
| Grundeinstel  | lungen                | im Dasl<br>füge eir                     | nboard<br>neue   | d im M<br>s Gerä   | enü " <b>K</b><br>át vom | onfi<br>Typ    | gurat<br>"API-  | ion"-E<br>·Exten  | inlösegeräte und<br>sion" hinzu.            |
| Fildlefi      |                       | GUTSCHEINE & TICKET                     | % COUPONS        | 😤 KUNDENBINDUNG    | 3 TRANSAKTIONEN          | B BERICHTE     | ¶≰1 MARKETING   | C KONFIGURATION   | <ul> <li>Nach dem</li> </ul>                |
| Einlösegeräte | e                     | Geräte                                  |                  |                    |                          | ¢              | Zurück 🖬 Spei   | chern             | Speichern sieht du                          |
| Offline Codes | 5                     | Gerät                                   |                  |                    |                          |                | Aktivieren *    | •                 | dort den Access                             |
| Alt-Gutscheir | ne importieren        | Name *<br>gurado WP-Storefro            | nt               |                    |                          |                |                 |                   | Token und die                               |
| Benutzerverv  | valtung >             | Gerätetyp *                             |                  | ÷                  |                          |                |                 |                   | <b>Consumer Key</b> , di<br>du in Wordpress |
| API-Entwickle | er-Einstellungen      | Externer Online Sh<br>API für Extension | p                |                    |                          |                |                 |                   | einfügen musst.                             |

h dem nern sieht du en Access und die umer Key, die Vordpress en musst.

Wichtig: je nach gurado-Plan, variiert auch die Anzahl der verfügbaren Einlösegeräten. Sprich uns an, wenn du kein neues Gerät hinzufügen kannst: support@gurado.de.

### 2. Installation

1. Bitte lade die gurado Extension von der verfügbaren zip-Datei oder von github herunter. Bitte lies auch die Readme (Changelogs) bevor du die Datei herunterlädst. Aktuelle Version: 0.1.7

2. Logge dich im WordPress ein, klicke im linken Menü auf **Plugins** -> "Neu hinzufügen" (Add New) und dann auf die Schaltfläche "Plugin hochladen" (Upload PlugIn).

3. Wähle das WordPress-Plugin "gurado" aus und klicke auf die Schaltfläche "Jetzt installieren" (Upload PlugIn)

4. Aktiviere das Plugin, nachdem es installiert wurde.

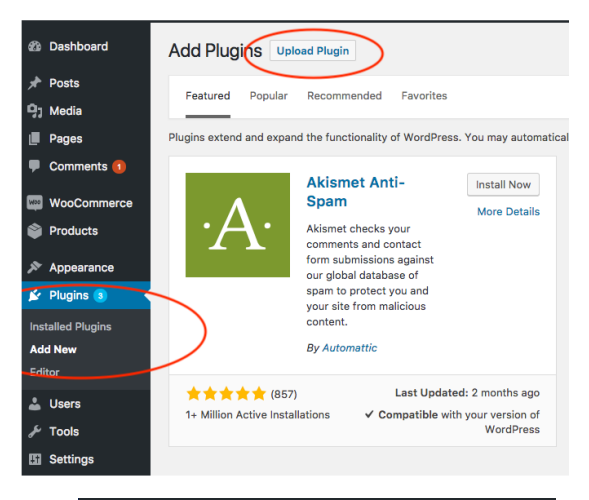

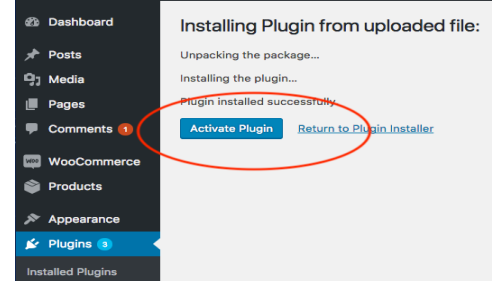

#### www.gurado.de

gurado GmbH | Wittbräucker Str. 32 | 44287 Dortmund | T+49 (0)231 44205110 | info@gurado.de Geschäftsführer: Georg S. Dirk | Amtsgericht Dortmund | HRB 25701 | USt-IdNr. DE289621524 Deutsche Bank | IBAN: DE46 4407 0024 0134 2450 00 | BIC: DEUTDEDB440 Sparkasse Dortmund | IBAN: DE13 4405 0199 0101 0285 93 | BIC: DORTDE33XXX

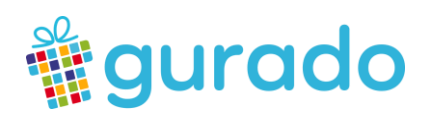

5. Erstelle dann **eine neue Seite in Wordpress** und füge im Content-Bereich dieser nur diese Zeile ein.

🔞 🕒 🖌 🗛 🖉 E

Diese Seite beinhaltet alle Gutscheine die im gurado-System aktiv sind:

[gurado]

| Gutscheinshop |  |  |  |
|---------------|--|--|--|
|               |  |  |  |
|               |  |  |  |
| [/] Shortcode |  |  |  |
| [gurado]      |  |  |  |
|               |  |  |  |

Wenn du nur einen einzigen Gutschein hast, kannst du direkt die Artikelseite einfügen. Trage dann diesen Shortcode ein:

#### [gurado product="1"]

, wobei die 1 für die **Artikel-Nr.** steht. Diese findest du im gurado-System unter "Gutscheine & Tickets"- Artikelverwaltung.

| Artikelv | erwaltung: Guts | cheine & Tickets  | 5                               |                         |                   |               |
|----------|-----------------|-------------------|---------------------------------|-------------------------|-------------------|---------------|
| Seite    | ≪ ∢ 1 > »       | von 1 Seiten   Ar | sicht 25 🔹 pro Seite   Insgesar | mt 20 Einträge gefunden |                   |               |
|          | ArtNr.          | Vorschau          | Name                            | Gutschein / Ticket Typ  | Betrag            | Kategorie     |
|          |                 |                   |                                 | \$                      | von €<br>bis €    | \$            |
|          | 35              | <b>*</b>          | Wertgutschein 2                 | Geldwert Gutschein      | 1,00 € - 100,00 € | Gutscheinshop |

Wenn du auf einer Seite oder Unterseite nur die Gutscheine aus einer bestimmten Kategorie brauchts, trage den Shortcode wie folgt ein:

#### [gurado category="3"]

, wobei die 3 für die **Kategorie-ID** steht. Diese findest du im gurado-System unter "Gutscheine & Tickets" – "Kategorien":

| 🙆 ÜBERSICHT     | GUTSCHEINE & TICKETS | % COUPONS    |                      | C TRANSAKTIONEN | BERICHTE | <b>₩</b> MARKETING | CONFIGURATION        |  |
|-----------------|----------------------|--------------|----------------------|-----------------|----------|--------------------|----------------------|--|
|                 |                      |              |                      |                 |          |                    |                      |  |
| Kategorien      | + Un                 | terkategorie | Allgemeine Informati | ionen           |          |                    |                      |  |
| Alles zuklappen |                      |              | Kategorie Id         |                 | Name *   |                    | Im Shopmenü anzeigen |  |
| - B 🖻 Home      |                      | 3            |                      | Geschenkgutsche | eine     |                    |                      |  |

#### www.gurado.de

gurado GmbH | Wittbräucker Str. 32 | 44287 Dortmund | T+49 (0)231 44205110 | info@gurado.de Geschäftsführer: Georg S. Dirk | Amtsgericht Dortmund | HRB 25701 | USt-IdNr. DE289621524 Deutsche Bank | IBAN: DE46 4407 0024 0134 2450 00 | BIC: DEUTDEDB440 Sparkasse Dortmund | IBAN: DE13 4405 0199 0101 0285 93 | BIC: DORTDE33XXX

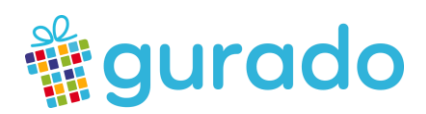

6. Speichere deine Änderung ab und veröffentliche die Seite oder schaue dir die Vorschau zuerst an. Alle aktiven Gutscheine aus deinem Gutscheinshop werden nun auf dieser Gutscheinseite angezeigt.

### 3. Konfiguration des PlugIns in Wordpress

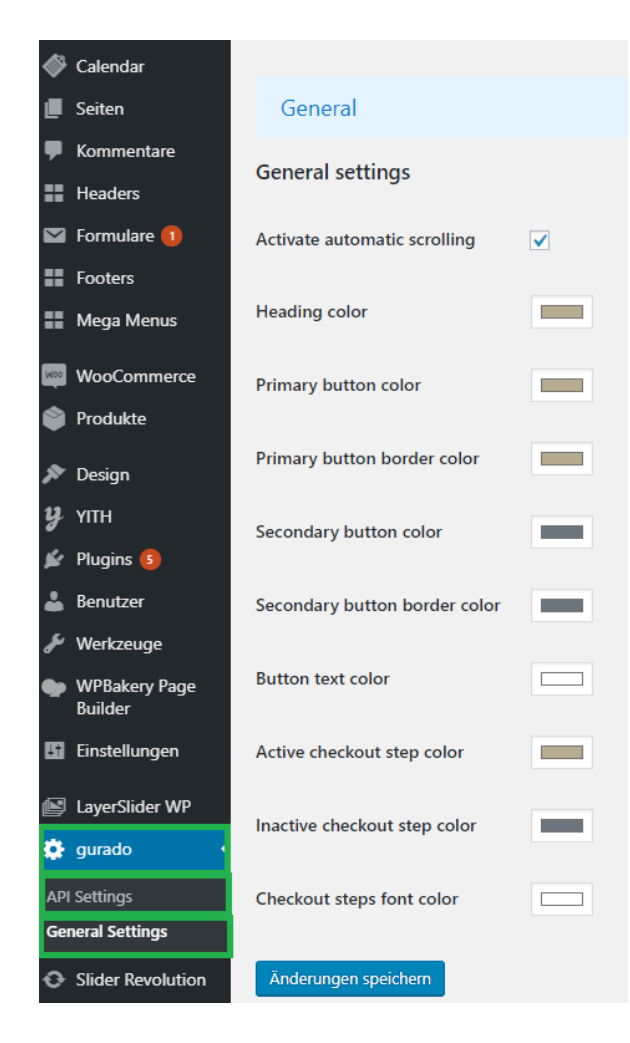

Nachdem das PlugIn erfolgreich aktiviert ist, siehst du es im unteren Bereich des WP-Dashboards:

• Unter "API-Settings" musst du noch die Consumer Key und den Access Token vom Dashboard deines gurado Systems hinzufügen. Ohne diese beiden Einstellungen wird dein gurado-Shop im Frontend nicht geladen.

• Unter **"General Settings"** kannst du auch die Farbe der verschiedenen Schaltflächen und der Texte (z.B. Überschrift/Name des Gutscheins, Farbe der Texte der Knöpfe) an deinem Corporate Identity flexibel anpassen.

• Darüber hinaus hast du auch noch die Möglichkeit, eine eigene CSS-Datei mit Styling einzubinden und die Standard-Styles zu überschreiben.

#### www.gurado.de

gurado GmbH | Wittbräucker Str. 32 | 44287 Dortmund | T +49 (0)231 44205110 | info@gurado.de Geschäftsführer: Georg S. Dirk | Amtsgericht Dortmund | HRB 25701 | USt-IdNr. DE289621524 Deutsche Bank | IBAN: DE46 4407 0024 0134 2450 00 | BIC: DEUTDEDB440 Sparkasse Dortmund | IBAN: DE13 4405 0199 0101 0285 93 | BIC: DORTDE33XXX

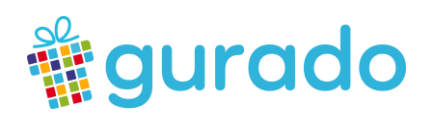

### 4. Screenshots

Mustershop: zum gurado Testshop

## Das gurado WordPress-PlugIn

Verkaufe Gutscheine direkt über deine WP-Webseite

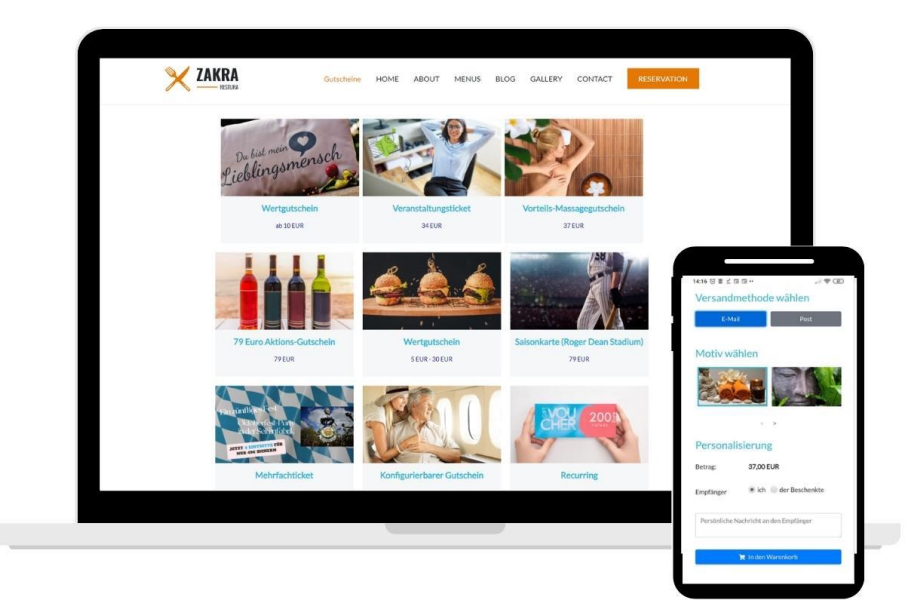

Version: 08.12.2021, v. 0.1.7

#### www.gurado.de

gurado GmbH | Wittbräucker Str. 32 | 44287 Dortmund | T +49 (0)231 44205110 | info@gurado.de Geschäftsführer: Georg S. Dirk | Amtsgericht Dortmund | HRB 25701 | USt-IdNr. DE289621524 Deutsche Bank | IBAN: DE46 4407 0024 0134 2450 00 | BIC: DEUTDEDB440 Sparkasse Dortmund | IBAN: DE13 4405 0199 0101 0285 93 | BIC: DORTDE33XXX